# MANUAL DE USUARIO CAPTURA SOLICITUDES

**INTERVENCIÓN 6962** 

# "CREACIÓN DE EMPRESAS PARA ACTIVIDADES NO AGRARIAS EN ZONAS RURALES 2024"

# Contenido

| 1. | INTRODUCCIÓN                           | 3    |
|----|----------------------------------------|------|
| 2. | ACCESO A LA APLICACIÓN                 | 4    |
| 3. | CAPTURA DE LA SOLICITUD                | 6    |
|    | 3.1 Autorización                       | 6    |
|    | 3.2 Crear un borrador de solicitud     | 6    |
|    | 3.3 Completar datos del solicitante    | 8    |
|    | 3.3.1 Datos del Solicitante            | 9    |
|    | 3.3.3 Datos de la Explotación          | . 10 |
|    | 3.4 Completar datos de Actividad       | . 10 |
|    | 3.4.1 Datos actividad                  | . 11 |
|    | 3.4.2 Declaración de otras ayudas      | . 13 |
|    | 3.5 Baremo                             | . 14 |
|    | 3.6 Indicadores                        | . 16 |
|    | 3.7 Consulta de Consentimientos        | . 17 |
|    | 3.8 Completar datos de Documentos      | . 18 |
| 4. | CONSULTAR BORRADORES                   | . 19 |
|    | 4.1 Consulta                           | . 19 |
|    | 4.2 Restaurar una solicitud            | . 19 |
|    | 4.3 Cancelar un borrador               | . 20 |
| 5. | FIRMA Y REGISTRO DE LA SOLICITUD       | . 21 |
|    | 5.1 Descargar comprobante del borrador | . 21 |
|    | 5.2 Tramitar                           | . 21 |
| 6. | CONSULTAR SOLICITUDES                  | . 29 |
|    | 6.1 Consulta                           | . 29 |
|    | 6.2 Renuncia a una solicitud           | . 30 |

# 1. INTRODUCCIÓN

Este documento es una guía para realizar la solicitud de la ayuda "Creación de empresas para actividades no agrarias en zonas rurales 2024" a través de la nueva aplicación de tramitación de solicitudes de Ayudas PDR de la Sección de Diversificación Rural.

Esta captura ha sufrido variaciones respecto a convocatorias anteriores, por ello la razón de la existencia de este documento y la posibilidad de, si surgen dudas o problemas, ponerse en contacto con la Sección de Diversificación Rural en el número de teléfono 848 42 48 67 / 848 42 48 94.

Esta ayuda a creación de empresas para actividades no agrarias está regulada por Resolución 271E/2023, de 31 de octubre del Director General de Desarrollo Rural, por la que se establecen las bases reguladoras de la ayuda a la medida de "Creación de empresas para actividades no agrarias en zonas rurales" del Plan Estratégico de la PAC de Navarra 2023-2027, para el año 2024.

# 2. ACCESO A LA APLICACIÓN

El acceso a la aplicación se hará a través del siguiente enlace, disponible en el catálogo de trámites:

https://administracionelectronica.navarra.es/ExtraPDR.Internet

Los usuarios pueden acceder a la aplicación a través de certificado digital, cl@ve o DNI+PIN (PIN: Hacienda Navarra para el acceso a los datos de la persona). A continuación, se expone la pantalla de acceso que se ofrece:

| Aplicativo gestión ayudas PDR - Inte                                                                                                    | ctualidad     | Castellano <u>Euskera</u> <u>Français</u> <u>English</u><br>¡Utilice el buscadort introduzca palabra/s <u>buscar</u> |
|----------------------------------------------------------------------------------------------------|---------------|----------------------------------------------------------------------------------------------------|
| Certificado de Usuario<br>Utilice un certificado digital válido para acceder.<br>Consulte las <u>certificaciones admitidas</u> para las<br>tramitaciones on-line.<br>Continuar | Otros accesos |                                                                                                    |

En el caso de que el usuario no disponga de un certificado digital puede solicitar uno en la siguiente web: <a href="http://www.fnmt.es/home">http://www.fnmt.es/home</a> en el apartado "Certificados". Siguiendo los pasos ahí indicados el usuario obtiene su certificado digital.

La solicitud podrá realizarla la propia persona beneficiaria en su nombre o a través de una entidad colaboradora. En el caso de que la solicitud la tramite una entidad colaboradora, se deberá cumplir lo establecido en la Orden Foral 59/2019, de 30 de octubre de 2019, de la Consejera de Desarrollo Rural y Medio Ambiente, donde se aprobaron las bases para la convocatoria y selección de entidades colaboradoras que participarán en el tratamiento de ayudas por cuenta del Departamento de Desarrollo Rural y Medio Ambiente.

Los solicitantes autorizarán al gestor de la entidad colaboradora para que en su nombre firme digitalmente la solicitud de la ayuda.

Se entiende por entidad colaboradora aquella que presta el servicio de cumplimentación, presentación y registro de la solicitud de ayudas, atribuidos al solicitante. La entidad colaboradora debe haber suscrito un convenio de colaboración con el Departamento de Desarrollo Rural y Medio Ambiente.

Una vez dentro de la aplicación, nos encontramos con la siguiente pantalla.

|                  | EXTRA_PDR<br>Aplicación para la gestión de ayudas PDR |             | Liser11111111 App11111 |
|------------------|-------------------------------------------------------|-------------|------------------------|
| 🕋 🖙 Borradores   | ▼                                                     |             |                        |
| Selecciona una o | opción                                                |             |                        |
|                  |                                                       | 1000        |                        |
|                  |                                                       |             |                        |
| Borradores       |                                                       | Solicitudes |                        |

En la parte superior derecha de la pantalla, se puede ver el perfil con el que está actuando en la aplicación, si a título propio, o como operador de una Entidad Colaboradora.

Al crear un borrador, se asigna un número que permite identificarlo, para localizarlo en cualquier momento mientras completa la información de captura. Mientras esté abierto el periodo de recepción de solicitudes de una convocatoria, se puede localizar el borrador para completar la información existente.

Se muestran 2 opciones: "Borradores" y "Solicitudes"

Mientras no se registren los datos de Captura de una Solicitud, se trata de un borrador, en el momento en el que se registre, pasa a convertirse en una Solicitud.

En la opción "Borradores" se puede:

- Consultar borradores: se muestran los borradores del solicitante pendientes de registrar. Si el usuario es un operador, se pueden consultar todos los borradores vinculados a la Entidad Colaboradora a la que pertenece. Se verá en detalle en el Apartado 4 de este documento.
- **Nuevo borrador**: formulario para iniciar la creación de un formulario de captura de datos, mientras no se registre estará en estado borrador.

En la opción "Solicitudes" se puede:

- **Consultar solicitudes**: se muestran las solicitudes registradas y con un Expediente creado. Si el usuario es un operador, se pueden consultar todas las solicitudes vinculadas a la Entidad Colaboradora a la que pertenece. Se verá en detalle en el Apartado 6 de este documento.
- Cancelar solicitud: formulario RGE para presentar una instancia en la que se podrá solicitar la renuncia de una solicitud que se encuentre en estado "Gestión". Si todavía está abierto plazo de presentar solicitudes podrá iniciar un nuevo borrador. NO se puede renunciar a solicitudes CONCEDIDAS O DENEGADAS desde este formulario.

# 3. CAPTURA DE LA SOLICITUD

#### 3.1 Autorización

Antes de dar de alta la solicitud de ayuda, **en caso de que la presentación** de la solicitud de ayuda **vaya a ser realizada por una entidad colaboradora**, será necesaria la cumplimentación de una autorización del beneficiario a la entidad colaboradora. <u>El modelo está colgado en el catálogo de trámites.</u>

### 3.2 Crear un borrador de solicitud

Para poder iniciar la captura de una solicitud, se puede iniciar a través de la opción "Nuevo borrador". Está disponible desde el menú superior:

| *     | 🖴 Borradores 🔻 🖙 S      | licitudes ▼ |
|-------|-------------------------|-------------|
| Selec | ■ Consulta de borradore |             |
|       | + Nuevo borrador O      |             |
| Borr  | adores                  | Solicitudes |

Entramos en una pantalla donde podemos elegir la ayuda que queremos solicitar.

| Date                      | 22<br>ss Ayuda Consentimientos                |                            |
|---------------------------|-----------------------------------------------|----------------------------|
| DATOS AYUDA               |                                               |                            |
| Nombre ayuda *            |                                               | Ejercicio *                |
| Creación de empresas      | para actividades no agrarias en zonas rurales | <ul> <li>✓ 2024</li> </ul> |
| NIF presentador *         | Entidad colaboradora                          |                            |
| 99999999R                 | TOPOGRAFÍA INGENIERÍA RURAL                   |                            |
| En nombre propio          | • En representación de                        |                            |
| 11111114K                 |                                               |                            |
| Autorización a la Entidad | I Colaboradora (Formato: pdf, Máx: 4MB) *     |                            |
|                           |                                               | + Examinar                 |
| × Cancelar                |                                               |                            |

Seleccionar la ayuda y ejercicio de la ayuda. Si se accede como Entidad Colaboradora, debe introducirse el NIF del Solicitante, beneficiario de la ayuda, y adjuntar el documento "Autorización" correspondiente, en formato PDF.

Una vez introducidos todos los datos, pulsar el botón "Siguiente" para indicar qué consentimientos da en la solicitud a la administración. Al tramitar la solicitud, deberá presentar la documentación correspondiente a aquellos consentimientos no autorizados.

| CONSENTIM                        | ENTOS                            |                                                                                                    |
|----------------------------------|----------------------------------|----------------------------------------------------------------------------------------------------|
| orizo a la Sec<br>solución del e | cción a recaba<br>expediente. (E | r de las diferentes unidades del Gobierno de Navarra y otras Administraciones Públicas los datos que se precisen para la tramitaci<br>in caso de no prestar autorización, aportaré la documentación correspondiente). |
| Sí                               | No                               | Consentimiento                                                                                                    |
| <b>~</b>                         |                                  | Agencia Estatal de Administración Tributaria (Certificado de estar al corriente en las obligaciones tributarias).                                                                                                    |
| <b>~</b>                         |                                  | Consejo de la Producción Agraria Ecológica de Navarra (Certificado de operador).                                                                                                    |
| <b>~</b>                         |                                  | Hacienda Tributaria de Navarra (Certificado de estar al corriente en las obligaciones tributarias).                                                                                                    |
| <b>~</b>                         |                                  | Hacienda Tributaria de Navarra (Declaración del IRPF).                                                                                                    |
| <b>~</b>                         |                                  | Hacienda Tributaria de Navarra (Declaración del IVA).                                                                                                    |
| <b>~</b>                         |                                  | Hacienda Tributaria de Navarra (Números de cuentas bancarias registradas).                                                                                                    |
| <b>~</b>                         |                                  | INTIA - Instituto Navarro para la Transferencia e Innovación en el sector agroalimentario (Certificaciones de calidad).                                                                                               |
| <b>~</b>                         |                                  | Registro de Asociaciones de Navarra (Inscripción en registro de asociaciones).                                                                                                    |
| <b>~</b>                         |                                  | Registro de Cooperativas de Navarra (Inscripción en registro de cooperativas).                                                                                                    |
| <b>~</b>                         |                                  | Registro de Explotaciones Agrarias de Navarra (Fichas de explotación, persona socia y/o titular).                                                                                                    |
| <b>~</b>                         |                                  | Registro de Sociedades Agrarias de Transformación de Navarra (Inscripción en registro SAT).                                                                                                    |
| <b>~</b>                         |                                  | Servicio de Ganadería de Gobierno de Navarra (Inscripción en asociaciones de razas autóctonas).                                                                                                    |
| <b>~</b>                         |                                  | Servicio de Riqueza Territorial del Gobierno de Navarra (Cédula parcelaria con datos protegidos).                                                                                                    |
| <b>~</b>                         |                                  | Solicitud de otras ayudas, al Gobierno de Navarra, encuadradas en el Reglamento 2115/2021, de 2 de diciembre.                                                                                                    |
| <b>~</b>                         |                                  | Tesorería General de la Seguridad Social (Certificado de estar al corriente en las obligaciones).                                                                                                    |
| <b>~</b>                         |                                  | Tesorería General de la Seguridad Social (Resolución de Alta en la Tesorería General de la Seguridad Social).                                                                                                    |
|                                  |                                  | Tesorería General de la Seguridad Social (Resolución de Alta en la Tesorería General de la Seguridad Social).                                                                                                    |

Tras pulsar "Crear borrador", se verifica que el NIF del beneficiario es correcto para la ayuda solicitada, y que no exista otro borrador válido en curso para el beneficiario.

No se puede crear la misma solicitud porque ya existe

Si el NIF introducido ha presentado ya anteriormente una solicitud, cogerá los datos personales de los que disponga la aplicación.

Una vez dentro del borrador, la primera pantalla que vemos es la siguiente:

23

| borrador                                             | NIF                                             | Nombre / Razón social          |                         |                  |   |
|------------------------------------------------------|-------------------------------------------------|--------------------------------|-------------------------|------------------|---|
| )23-1181558330578                                    | 11111114K                                       | NOM 11111114K APE1 1           | 1111114K APE            | A                |   |
| citante Actividad Baremo                             | Indicadores Consentim                           | ientos Documentos              |                         |                  |   |
| DATOS DE LA SOLICITUD                                |                                                 |                                |                         |                  |   |
| Convocatoria                                         | Ejercicio                                       | N.º borrador                   | Fecha alta del borrador | Estado solicitud |   |
| 0011-0533-2024-000000                                | 2024                                            | 2023-1181558330578             | 08/11/2023 15:58:33     | Borrador         |   |
|                                                      |                                                 |                                |                         |                  |   |
| DATOS DE LAS PERSONAS                                | RELACIONADAS CON LA                             | SOLICITUD                      |                         |                  |   |
| DATOS DE LAS PERSONAS<br>Solicitante. 11111114K - NO | RELACIONADAS CON LA<br>M 11111114K APE1 1111111 | SOLICITUD<br>4K APE2 11111114K | _                       | _                | ~ |

En la parte superior, hay un bloque en el que se muestra el número que identifica el borrador, junto los datos de las personas relacionadas con la solicitud.

Éste número es la referencia por la que se puede localizar el borrador en cualquier momento. A continuación, se muestra el botón que permite "Tramitar" la presentación de solicitud.

Junto a ese botón, se muestra un icono que ofrece información adicional relativa a la información que se vaya recopilando en Captura.

Si el aviso es rojo " $\mathbf{A}$ ", indica que falta información obligatoria y no es posible presentar la Solicitud. Si es naranja " $\mathbf{A}$ ", indica que se ha detectado algún incumplimiento. Al pulsar en el botón se detallan las incidencias, por ejemplo:

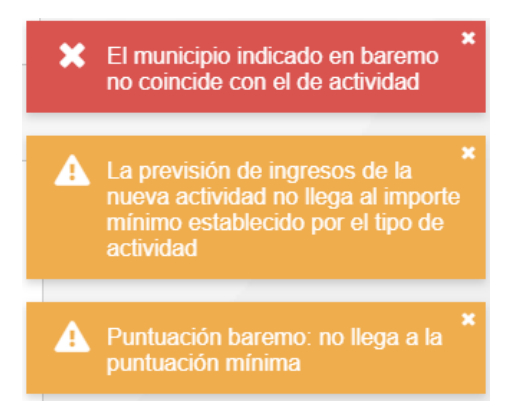

La información a recoger de captura se estructura en Pestañas. Dado el volumen de información que se recoge, en cualquier momento puede acceder a un borrador para corregir y completar la información. Esto, se explicará en el punto 4.

## 3.3 Completar datos del solicitante

En esta pestaña se recopila la información que identifica la ayuda y el borrador, junto a los datos de las personas relacionadas con la solicitud.

| DATOS DE LAS PERSONAS RELACIONADAS CON LA SOLICITUD                  |          |
|----------------------------------------------------------------------|----------|
| Solicitante. 11111114K - NOM 11111114K APE1 11111114K APE2 11111114K | <b>~</b> |
| Explotación                                                          | ~        |

Se recopila la información del solicitante beneficiario de la ayuda y de la Explotación de referencia, a través de la cual se solicita la misma.

Así mismo, si el borrador fue creado desde una Entidad Colaboradora, se muestra la información del Operador que dio curso al borrador, junto a la Entidad Colaboradora autorizada a completar la información de Captura y tramitar la solicitud

| PRESENTADOR          |
|----------------------|
| Nombre Presentador   |
| 99999999R-NOM9999    |
|                      |
| ENTIDAD COLABO       |
| Entidad colaboradora |
| TOPOGRAFIA           |
|                      |

### 3.3.1 Datos del Solicitante

Lo primero que hay que hacer es revisar y completar la información del solicitante.

Al pulsar sobre la cabecera, se muestran los bloques. Recordar que esta información se va a recuperar de solicitudes anteriores y posteriores validaciones. Una vez realizadas modificaciones, pulsar el botón "Guardar"

| Solicitante. 111111 | 4K - NOM 11111 | 114K APE   | 1 11111114K APE2 11111 | 1114K                | ^                    |
|---------------------|----------------|------------|------------------------|----------------------|----------------------|
| NIF *               |                |            |                        |                      |                      |
| 11111114K           |                |            |                        |                      |                      |
| Apellido 1 *        |                | Apellido 2 | 2*                     | Nombre *             | Género *             |
| APE1 11111114K      |                | APE2 1     | 1111114K               | NOM 11111114K        | Hombre × •           |
| Fecha nacimiento *  | Teléfono *     |            | Otro teléfono          | Correo electrónico * |                      |
| 01/11/1984          | 948555552      | 2          |                        | mail@mail.com        |                      |
|                     |                |            |                        |                      | 🗙 Cancelar 🗸 Guardar |

A continuación, en el bloque de direcciones y cuenta bancaria, deben identificarse los datos a utilizar en la solicitud.

| Dirección fiscal *       |     |
|--------------------------|-----|
|                          | 3 / |
| Dirección comunicación * |     |
|                          | 3 / |
| Cuenta bancaria *        |     |
|                          | 3 / |

Pulsando en el botón "<sup>e</sup>" se puede consultar las direcciones y cuentas que existen en la aplicación para la persona. Al pulsar se muestra la lista disponible.

| DIRECCIONES |           |               |          |                     |        |             |                 |          |  |  |  |
|-------------|-----------|---------------|----------|---------------------|--------|-------------|-----------------|----------|--|--|--|
| Provincia   | Localidad | Código postal | Tipo vía | Nombre vía          | Número | Piso        | Escalera/Puerta | Acciones |  |  |  |
| NAVARRA     | ABÁIGAR   | 31000         | Calle    | CL sin nombre1, 1ºA |        |             |                 | :        |  |  |  |
|             |           |               |          |                     |        | + Crear dir | ección X        | Cerrar   |  |  |  |

Si interesa alguna, seleccionarla pulsando el botón "!". Si es una nueva dirección, pulsar el botón "Crear dirección", y una vez introducida, seleccionarla de la lista.

CALLE OTRA DIRECCIÓN, 1, 2-C, 31200, ESTELLA<>LIZARRA, NAVARRA

3 /

Si se desea cambiar por otra dirección, repetir el proceso anterior.

Si por el contrario, se quiere hacer una corrección en la dirección por ser incompleta

o incorrecta, una vez seleccionada, pulsar el icono "

Los mismos pasos anteriores aplican para las cuentas bancarias.

## 3.3.3 Datos de la Explotación

En estas ayudas, se va a crear una empresa en una explotación, por lo que es necesario incluir la información que permite conocer cómo se accede a la misma.

| Explotación                                       |
|---------------------------------------------------|
| elación titular explotación *                     |
| Misma persona titular explotación y solicitante x |
|                                                   |

Se distinguen los siguientes tipos de Relación con el titular de la explotación:

- **Misma persona titular explotación y solicitante:** cuando la explotación pertenece al beneficiario de la ayuda.

<u>- Misma persona socio explotación y solicitante:</u> cuando la explotación tiene carácter de persona jurídica y el beneficiario es socio de la explotación.

<u>- Familiar del titular persona física:</u> cuando la explotación pertenece exclusivamente a un familiar.

<u>- Familiar de un socio del titular persona jurídica:</u> cuando la explotación tiene carácter de persona jurídica y un familiar es socio de la explotación.

Según el tipo seleccionado, debe incluirse la información de la explotación (NIF y denominación) y/o familiar correspondiente.

| Explotación            |                                |     |                   |            | ^         |
|------------------------|--------------------------------|-----|-------------------|------------|-----------|
| Relación titular explo | tación *                       |     | Tipo parentesco * |            |           |
| Familiar de un socio   | o del titular persona jurídica | × • | Padres            |            | × -       |
| NIF explotación*       | Nombre explotación*            |     |                   |            |           |
| NIF socio *            | Nombre socio*                  |     |                   |            |           |
|                        |                                |     |                   | × Cancelar | ✓ Guardar |

Una vez completados los datos, pulsar el botón "Guardar"

#### 3.4 Completar datos de Actividad

Una vez completada la información del "Solicitante", pasamos a la pestaña de "Actividad".

En este apartado se recopila las características de la actividad, que se va a realizar en la explotación como resultado de la Creación de la Empresa, así como información económica del beneficiario a tener en cuenta a la hora de calcular el importe de subvención que corresponda.

Se divide en 2 bloques principales: "Actividad" y "Declaración de otras ayudas".

#### 3.4.1 Datos actividad

En este apartado se recopila información básica de la actividad a realizar en la nueva empresa.

La información se divide en 3 bloques:

| ACTIVIDAD                                    |                  |
|----------------------------------------------|------------------|
| Datos genéricos                              | <b>v</b>         |
| Epígrafes de la nueva actividad              | ~                |
| Declaración de previsión de ingresos anuales | ~                |
|                                              | Cancelar Guardar |

En cualquier momento se pueden ir guardando los datos introducidos, pulsando el botón "Guardar", pero **es necesario completar todos los datos para presentar la solicitud**.

Si falta información por completar información de actividad, se muestra la advertencia:

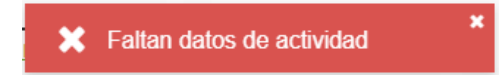

#### Datos genéricos

En este apartado se recopila información básica que permite hacerse una idea de la actividad a realizar.

| Datos genéricos                                                   |                                           | ^                                      |
|-------------------------------------------------------------------|-------------------------------------------|----------------------------------------|
| Tipo 1": "Importe de prima" es 20.000,00, "Ingresos mínimos obter | nidos de la nueva actividad" es 6.000,00  |                                        |
| Tipo 2": "Importe de prima" es 40.000,00, "Ingresos mínimos obter | nidos de la nueva actividad" es 12.000,00 | 0 y "% ingresos" debe ser mayor al 49% |
| Tipo actividad *                                                  |                                           |                                        |
| -                                                                 |                                           |                                        |
| Título *                                                          |                                           |                                        |
|                                                                   |                                           |                                        |
| Descripción *                                                     |                                           |                                        |
|                                                                   |                                           |                                        |
|                                                                   |                                           | 10                                     |
| Localidad *                                                       | Código INE Municipio                      | Municipio                              |
| -                                                                 |                                           |                                        |

**Tipo actividad:** Valor que determina el tipo de actividad entre Tipo1: Actividad parcial; Tipo 2: Actividad Total. La subvención máxima a percibir depende del tipo seleccionado.

**Título:** Significativo y breve, identifica la actividad del expediente.

**Descripción**: Resumen de la actividad a realizar.

**Localidad:** localidad donde se va a realizar la actividad o tener su sede. Al seleccionarla, se identificará automáticamente el Municipio.

## iiiIMPORTANTE!!!

Sólo puede realizarse la actividad en localidades de los municipios que constan en el Anexo de las Bases Reguladoras. El resto no se consideran subvencionables.

#### - Epígrafes de la nueva actividad

Se identifica el epígrafe del Impuesto de actividades económicas en la que se va a dar de alta la nueva actividad.

Es obligatorio identificar el epígrafe principal. Si prevé otros distintos al principal, puede indicarlos en el campo "Otros".

| Epigrafes de la nueva actividad | ^ |
|---------------------------------|---|
| Principal *                     |   |
|                                 |   |
| Otros                           |   |
|                                 | 4 |
|                                 |   |

#### - Declaración de previsión de ingresos anuales

Se identifica la previsión de ingresos anuales en base a la nueva actividad y otros ingresos que tenga.

Tener en cuenta que el Tipo de Actividad depende de los ingresos previstos de la nueva actividad y el porcentaje que supone dicho importe sobre el total de la previsión de ingresos anuales.

| Declaración de previsión de ingresos | anuales                                                                  | ^ |
|--------------------------------------|--------------------------------------------------------------------------|---|
| Otros ingresos *                     | Previsión de ingresos nueva actividad (ejercicio previo al pago final) * |   |

Si no existe correspondencia entre "Tipo actividad" y la previsión de ingresos, se generan advertencias.

| <b>A</b> | La previsión de ingresos de la<br>nueva actividad no llega al importe<br>mínimo establecido por el tipo de<br>actividad                    |  |
|----------|----------------------------------------------------------------------------------------------------|--|
| A        | El porcentaje de la previsión de ingresos de la nueva actividad respecto al total no cumple el límite establecido por el tipo de actividad |  |

Tener en cuenta que la subvención a calcular depende del "Tipo actividad" corresponda y que debe ser coherente a la información de ingresos previstos.

#### 3.4.2 Declaración de otras ayudas

En este apartado se debe informar sobre "OTRAS AYUDAS SOLICITADAS O CONCEDIDAS" que hayan podido ser solicitadas y/o concedidas para realizar la actividad indicada.

Para poder presentar la solicitud, el solicitante debe marcar todas aquellas opciones que declara que cumple. Una vez completados los datos, pulsar el botón "Guardar"

Declara:

Que en los tres últimos ejercicios fiscales, incluido el actual (el año en curso se considera como el año fiscal actual y los años precedentes los otros dos años fiscales)

- El organismo al que represento y otras organizaciones pertenecientes al mismo grupo que mi organización, NO hemos recibido ayudas bajo el régimen de minimis ni otras ayudas vinculadas al proyecto presentado, durante los tres últimos años fiscales.
   El organismo al que represento y otras organizaciones pertenecientes al mismo grupo que mi organización, SI hemos recibido ayudas bajo el régimen de minimis durante los tres últimos años fiscales, en el marco del Reglamento (UE) 1407/2013 de la Comisión, de 18 de diciembre de 2013, relativo a la aplicación de los artículos 107 y 108 del Tratado de Funcionamiento de la UE a las ayudas de minimis
- El organismo al que represento y otras organizaciones pertenecientes al mismo grupo que mi organización, SI hemos recibido subvenciones vinculadas al proyecto presentado

🗸 Guardar

Si no marca ninguna opción, se genera la siguiente advertencia:

Es obligatorio marcar al menos una declaración en otras ayudas declaradas o concedidas

Igualmente, si hay incompatibilidades:

Existen declaraciones de ayudas de minimis o relacionadas con el proyecto habiendo marcado que no ha percibido ayudas

Si se ha declarado que se han recibido ayudas, deben declarase todas las ayudas percibidas, tanto por el solicitante de la solicitud, como por otras organizaciones pertenecientes al mismo grupo.

| Ayudas declaradas            |                                 |           |              |                                                 |                                               |                  | ^        |
|------------------------------|---------------------------------|-----------|--------------|-------------------------------------------------|-----------------------------------------------|------------------|----------|
| + Añadir                     |                                 |           |              |                                                 |                                               |                  |          |
| Tipo<br>beneficiario         | Nombre entidad beneficiaria     | Organismo | Convocatoria | Ayuda<br>vinculada<br>al proyecto<br>presentado | Ayuda<br>sujeta a<br>régimen<br>de<br>Minimis | Importe<br>ayuda | Acciones |
| No se encontraron resultados |                                 |           |              |                                                 |                                               |                  |          |
| Importe decla                | arado en ayudas Minimis: 0,00 € |           |              |                                                 |                                               |                  |          |

El importe total de las ayudas de minimis concedidas por un Estado miembro a una única empresa no excederá de 200.000€ considerando los últimos tres ejercicios fiscales o 100.000€ en el caso de mercancías por carretera.

Para incluir una declaración de ayuda, pulsar el botón "Añadir".

| AYUDA DECLARADA                          |                        |                        |                                        |
|------------------------------------------|------------------------|------------------------|----------------------------------------|
| Tipo beneficiario *                      |                        |                        |                                        |
| NIF entidad beneficiaria *               |                        | Nombre entidad benefic | ciaria *                               |
| Organismo *                              |                        |                        |                                        |
| Convocatoria *                           |                        |                        |                                        |
| Estado * Fecha                           | a *                    | Presupuesto total*     | Importe ayuda*                         |
| Ayuda vinculada al proyecto presentado * | Ayuda sujeta a régimer | n de Minimis *<br>× •  | Ayuda financiada por fondos europeos * |
|                                          |                        |                        | × Cancelar V Guardar                   |

En "Tipo beneficiario", indicar si la ayuda la ha percibido el solicitante de la solicitud, o si ha sido percibida por una empresa vinculada. En este último caso, debe indicarse el NIF y nombre de la entidad beneficiaria.

Una vez incluida toda la información, pulsar "Guardar".

Si existe incoherencia entre lo declarado y la información de ayudas declaradas, se generará una advertencia informativa.

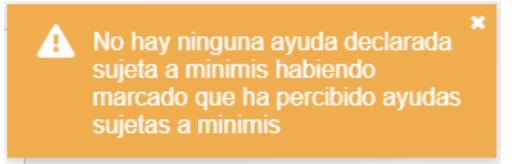

#### 3.5 Baremo

En este bloque se registran los criterios correspondientes a los puntos del baremo que se utilizarán a la hora de priorizar las solicitudes en la fase de concesión.

| BAREMO               |                                |                                                                |          |
|----------------------|--------------------------------|----------------------------------------------------------------|----------|
| Baremo               |                                |                                                                | ^        |
| olo se asignarán pun | tos por los criterios de selec | ción que haya solicitado. La puntuación mínima es de 24 puntos |          |
| Máximo               | Mínimo                         | Total Puntuación provisional                                   | Acciones |
| 80                   | 24                             |                                                                |          |
|                      |                                |                                                                |          |

Esta será de 80 puntos como máximo y para que la solicitud sea tenida en cuenta deberá tener como mínimo 24 puntos.

Para fijar valores a las condiciones, pulsar el botón " $\blacksquare$ "

Se muestra una pantalla con los criterios de baremo a completar. Si se había guardado anteriormente, se muestra por cada criterio los puntos calculados.

| Puntuación                                                                     | Valor | Puntos |
|--------------------------------------------------------------------------------|-------|--------|
| ONDICIÓN DE LA PERSONA SOLICITANTE                                             |       | 0      |
| Es joven (hasta 40 años, incluidos)                                            |       | 0      |
| Es persona discapacitada                                                       | -     | 0      |
| Es mujer                                                                       |       | 0      |
| Tiene formación específica relacionada con la actividad                        | -     | 0      |
| Formación específica: nivel educación secundaria o equivalente                 |       | 0      |
| Formación específica: nivel de educación superior, universitaria o equivalente |       | 0      |
| Titulación                                                                     |       |        |
| IESGO DE DESPOBLACIÓN-UBICACIÓN DE LA NUEVA ACTIVIDAD                          |       | 0      |
|                                                                                | 0     |        |

En el caso de señalar "Sí", se irán habilitando los diferentes criterios de baremo a completar que afectan en el cálculo de puntos. Sólo suman puntos aquellos criterios en los que se indica "Sí".

| Tiene formación específica relacionada con la actividad                        | Sí × • |       |
|--------------------------------------------------------------------------------|--------|-------|
| Formación específica: nivel educación secundaria o equivalente                 | No     |       |
| Formación específica: nivel de educación superior, universitaria o equivalente | Sí × • |       |
| Titulación                                                                     |        | ar an |

Además, algunos de los puntos del baremo requieren para su cálculo información adicional que el solicitante deberá rellenar.

# iiiIMPORTANTE!!!

El criterio de baremo Municipio, dentro del apartado "RIESGO DE DESPOBLACIÓN-UBICACIÓN DE LA NUEVA ACTIVIDAD", debe corresponderse con el municipio que se ha introducido en Actividad en el apartado 3.4.1. Si no coinciden, se genera advertencia que debe ser solventada para poder presentar la solicitud.

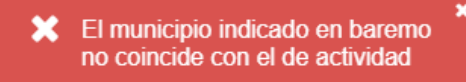

Según se van marcando los criterios de selección que cumple o no, <u>al pulsar</u> "Guardar" se calcula la puntuación correspondiente a cada uno y el total de puntos provisional que acumula. Si no se supera la puntuación mínima, se genera advertencia informativa:

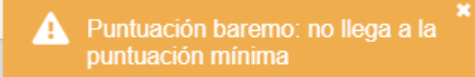

Para poder presentar la solicitud, debe haberse tomado una decisión para cada uno de los criterios de baremo existentes. Si falta algo, se muestra advertencia:

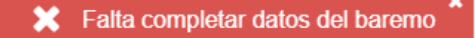

### 3.6 Indicadores

En este apartado se recopila información que permite evaluar el impacto de la actividad en la empleabilidad de la explotación.

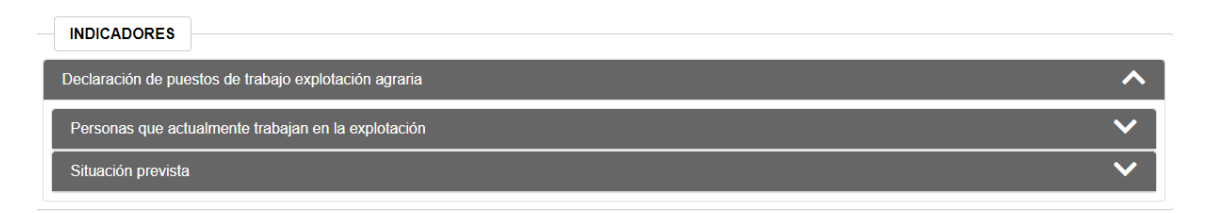

Se distinguen los siguientes bloques:

- **Personas que actualmente trabajan en la explotación.** Empleo antes de la inversión: donde se indican las personas que trabajan actualmente en la explotación agraria, según lo indicado en el Plan empresarial.

| Personas q  | ue actualmente trabaj | jan en la explotación |      |                             | ^        |
|-------------|-----------------------|-----------------------|------|-----------------------------|----------|
| + Añadir    |                       |                       |      |                             |          |
| NIF         | Nombre                | Apellidos             | Sexo | Jornada laboral explotación | Acciones |
| No se encon | traron resultados     |                       |      |                             |          |
|             |                       |                       |      | Hombres:                    | 0,00     |
|             |                       |                       |      | Mujeres:                    | 0,00     |
|             |                       |                       |      | Número de jornadas totales: | 0,00     |

Se introducen los datos correspondientes a las personas que trabajan en la explotación agraria en la actualidad (autónomos y por cuenta ajena). Estas deben coincidir con la información aportada en el resto de documentos (plan empresarial y declaración de puestos de trabajo en la explotación agraria).

Para introducir a una persona se pulsa el botón "Añadir", y completar los datos. Tener en cuenta que *Jornada laboral explotación* se corresponde con jornada de trabajo de la persona empleada, entre 0 y 1, (por ejemplo: 1 = jornada completa, 0,5 = media jornada, etc. según el porcentaje de jornada que tenga).

| NIF *                 | Nombre * |     | Apellidos *                  |  |  |
|-----------------------|----------|-----|------------------------------|--|--|
| 11111111H             | NOM1     |     | APELLIDOS1                   |  |  |
| Fecha de nacimiento * | Sexo *   |     | Jornada laboral explotación* |  |  |
| 02/11/1984            | Femenino | × - | 0,50                         |  |  |

Pulsar el botón GUARDAR para que se guarden los datos y aparezca una nueva fila en el apartado.

| Personas que act | ualmente trabajan en la | a explotación |          |                             | ^        |
|------------------|-------------------------|---------------|----------|-----------------------------|----------|
| + Añadir         |                         |               |          |                             |          |
| NIF              | Nombre                  | Apellidos     | Sexo     | Jornada laboral explotación | Acciones |
| 1111111H         | NOM1                    | APELLIDOS1    | Femenino | 0,50                        | :        |
|                  |                         |               |          | Página 16                   | 34       |

Los datos introducidos se pueden ver, modificar o eliminar. Para ello, pulsar en el icono" <sup>II</sup> y seleccionar la opción deseada.

- <u>Situación prevista</u>. Previsiones de empleo después de la inversión: donde se indican las personas que van a trabajar en el conjunto de la explotación agraria y la actividad creada, según lo indicado en el Plan empresarial.

| Situación prevista   |                             |                             |             | ^               |
|----------------------|-----------------------------|-----------------------------|-------------|-----------------|
| + Añadir             |                             |                             |             |                 |
| Sexo                 | Jornada laboral explotación | Jornada laboral nueva act   | ividad      | Acciones        |
| No se encontraron re | sultados                    |                             |             |                 |
|                      |                             |                             | Explotación | Nueva actividad |
|                      |                             | Hombres:                    | 0,00        | 0,00            |
|                      |                             | Mujeres:                    | 0,00        | 0,00            |
|                      |                             | Número de jornadas totales: | 0,00        | 0,00            |

Se introducen los datos de las personas que se prevé que trabajen tanto en la explotación agraria como en la nueva actividad, una vez que ésta se haya iniciado. Debe coincidir con la información aportada en el plan empresarial.

Para poder presentar la solicitud, <u>es obligatorio introducir información en este</u> <u>apartado</u>. Si no se incluye, consta la siguiente advertencia:

| × | Faltan datos de declaración de<br>puestos de trabajo de nueva<br>creación | × |
|---|---------------------------------------------------------------------------|---|
|---|---------------------------------------------------------------------------|---|

Para introducir a una persona se pulsa el botón "Añadir", y completar los datos.

| PUESTO DE TRA | BAJO                         |                                  |                  |
|---------------|------------------------------|----------------------------------|------------------|
| Sexo *        | Jornada laboral explotación* | Jornada laboral nueva actividad* |                  |
| Femenino      | ★ ▼ 0,25                     | 0,75                             |                  |
|               |                              |                                  | Cancelar Guardar |

Pulsar el botón GUARDAR para que se guarden los datos y aparezca una nueva fila en el apartado.

| Situación prevista |                             |                                 | ^        |
|--------------------|-----------------------------|---------------------------------|----------|
| + Añadir           |                             |                                 |          |
| Sexo               | Jornada laboral explotación | Jornada laboral nueva actividad | Acciones |
| Femenino           | 0,25                        | 0,75                            |          |

Los datos introducidos se pueden ver, modificar o eliminar. Para ello, pulsar en el icono" <sup>II</sup> y seleccionar la opción deseada.

### 3.7 Consulta de Consentimientos

Se muestra la relación de Autorizaciones para consulta de datos que se han otorgado a la Sección al iniciar el expediente.

## 3.8 Completar datos de Documentos

En el caso de Proyectos o Memorias grandes, puede presentar documentación en *Consigna*. En tal caso, el solicitante deberá indicar el número de proyecto y la clave.

| DOCUMENTOS      |                  |
|-----------------|------------------|
| Código consigna | Clave consigna   |
| COD-124354      | PAS0S1S2S3S4S5S6 |

Tras rellenar la información, pulsar "Guardar" para almacenar los datos.

# 4. CONSULTAR BORRADORES

#### 4.1 Consulta

Esta pantalla permite localizar los **borradores pendientes de presentación para las convocatorias que tengan plazo de presentación activa**. Acceder a través del menú superior: Borradores > Consulta de borradores

| *      | 🖴 Borradores 🔻 🗖 Solici |
|--------|-------------------------|
| Seleci | ≡ Cons na de borradores |
| Select | + Nuevo borrador        |

Se muestra la siguiente pantalla, que incluye los diferentes filtros para consultar borradores.

| FILTROS DE BÚ   | SQUEDA               |                                |                    |                                   |                    |                              |                            | ^                                                                                                    |
|-----------------|----------------------|--------------------------------|--------------------|-----------------------------------|--------------------|------------------------------|----------------------------|----------------------------------------------------------------------------------------------------|
| Nombre ayuda    |                      |                                |                    |                                   |                    |                              | Estado                     |                                                                                                    |
| Creación de em  | ipresas para ac      | tividades no agrarias          | en zonas rurales   |                                   |                    | •                            | Borrador, I<br>tramitaciór | En 🗸                                                                                                    |
| NIF Solicitante | Nom                  | bre / Razón social             |                    |                                   | Nombre Presentador |                              |                            |                                                                                                    |
| N.º borrador    | Fech                 | na desde borrador              | Fecha hasta borrad | dor Alertas                       | •                  |                              |                            |                                                                                                    |
|                 |                      |                                |                    |                                   |                    |                              | Sin filtros                | <b>Q</b> Buscar                                                                                                    |
| RESULTADO       | DS                   |                                |                    |                                   |                    |                              |                            |                                                                                                    |
| + Añadir bo     | orrador              |                                |                    | 1 resultado                       |                    |                              |                            | Exportar                                                                                                    |
| Tipo<br>ayuda   | NIF<br>Solicitante 🗢 | Nombre /                       | Razón social ≑     | Nombre                            | Presentador ≑      | Fecha alta del<br>borrador 🔶 | Estado ≑                   | Acciones                                                                                                    |
| M6962           | <u>11111114K</u>     | NOM 11111114K APE<br>11111114K | 1 11111114K APE2   | NOM99999999R APE1<br>APE29999999R | 1999999999R        | 08/11/2023<br>15:58:33       | Borrador                   | Image: Second second second |

Se identifican 3 estados para la fase de Captura de una Solicitud:

- **Borrador**: fase en la que se pueden introducir los datos
- **Cancelado**: permite consultar la información de un borrador descartado
- **En tramitación**: Se ha iniciado el proceso de presentación de la solicitud.

Sólo se listan borradores en los que el solicitante es el usuario de la aplicación, o caso de tratarse de un operador, aquellos borradores asociados a su Entidad Colaboradora.

Se puede filtrar por varios criterios a la vez. Por defecto, sólo se muestran capturas en estado "Borrador".

Si se desea completar información de una captura, basta con pulsar en el NIF o nombre del solicitante. Sólo el estado "Borrador" permite editar la información recogida en Captura. El resto de estados sólo muestran la información en modo lectura.

#### 4.2 Restaurar una solicitud

En aquellos casos en los que se haya iniciado el proceso de Registrar una Solicitud (Apartado 5), pero no haya realizado la firma, existe la posibilidad de volver la solicitud en Trámite al estado "Borrador".

Para ello, localizar el borrador que se encuentre en estado "En Tramitación" y seleccione la opción "Restaurar".

| ta<br>or ^ | Estado ≑       | Accio | nes         |         |
|------------|----------------|-------|-------------|---------|
|            | En tramitación | ~     | :           |         |
|            |                |       | <b>⊘</b> V∉ | er      |
|            |                |       | 🔁 Re        | staurar |

## 4.3 Cancelar un borrador

Antes de registrar una solicitud existe la posibilidad de cancelar un borrador, por ejemplo por haber indicado un solicitante erróneo, o no se hubieran seleccionado los "CONSENTIMIENTOS" deseados. Para ello, seleccionar la opción "cancelar" e indicar los motivos de la cancelación.

|   | Estado ≑                                  | Accio      | nes      |
|---|-------------------------------------------|------------|----------|
|   | Borrador                                  | <b>~</b>   |          |
|   | Borrador                                  | -          | 🧪 Editar |
|   |                                           |            | 💼 Can 😐  |
| Γ | CANCELAR BORR                             | RADOR      | d F      |
|   | N.º borrador: 2023-104<br>Observaciones * | 4131737004 | 14       |
|   | Entidad coordinadora                      | erróneo    |          |
|   |                                           |            |          |
|   |                                           |            |          |

Recordar que se puede crear un nuevo borrador recuperando información de este borrador cancelado marcando la opción correspondiente.

# 5. FIRMA Y REGISTRO DE LA SOLICITUD

### 5.1 Descargar comprobante del borrador

Funcionalidad no disponible para esta ayuda.

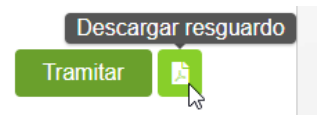

### 5.2 Tramitar

Para que una solicitud sea tenida en cuenta esta tiene que ser registrada. Para ello, una vez completada toda la información, cuando estamos en estado borrador, tenemos que darle al botón "Tramitar".

| N.º borrador         NIF         Nombre / Razón social           2023-1181558330578         1111114K         NOM 11111114K APE1 1111114K APE1 | CREACIÓN DE EMPRESAS PAR | RA ACTIVIDADES NO AG | RARIAS EN ZONAS RURALES          |
|----------------------------------------------------------------------------------------------------|--------------------------|----------------------|----------------------------------|
| 2023-1181558330578 11111114K APE1 11111114K APE                                                                                               | N.º borrador             | NIF                  | Nombre / Razón social            |
|                                                                                                    | 2023-1181558330578       | 11111114K            | NOM 11111114K APE1 11111114K APE |

Se abre una nueva ventana, que nos lleva a un formulario de Registro General Electrónico de Navarra.

Lo primero que hay que hacer es autenticarnos con nuestro certificado digital, cl@ve o DNI+PIN

| iii navarra.es | ES | EU |
|----------------|----|----|
| navara.es      | 20 | 20 |

# **Registro General Electrónico**

Identificación para acceder al servicio

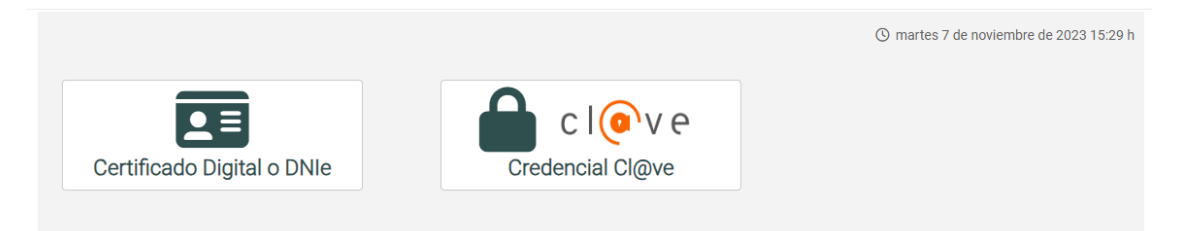

Una vez identificados, se muestra el primer paso, con información que identifica la instancia a presentar.

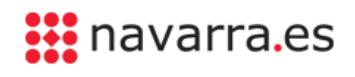

Castellano | <u>Euskara</u> | Français | English Buscador introduzca palabra/s | Buscar

 NAVARRA
 SERVICIOS
 TEMAS
 GOBIERNO

 Ayudas y Becas
 Portal de contratación de Navarra

ACTUALIDAD Empleo Público Servicios

<u>Cerrar</u>

## Creación de empresas para actividades no agrarias en zonas rurales

| Cumplimentar solicitud                                                                              | Pasos a seguir                              |
|----------------------------------------------------------------------------------------------------|---------------------------------------------|
| Destino (*)                                                                                         | 1. Cumplimentar solicitud                   |
| DEPARTAMENTO DE DESARROLLO RURAL Y MEDIO AMBIENTE/SECCION DE<br>DIVERSIFICACION RURAL               | 2. Datos personales<br>3. Datos Específicos |
| Resumen de la solicitud (*):     Creación de empresas para actividades no agrarias en zonas rurales | 4. Firmar y enviar<br>5. Comprobante        |
| (*) Datos obligatorios                                                                              |                                             |
| Siguien                                                                                             | te                                          |

Al pulsar "Siguiente", se carga la información de la persona que ha accedido como presentador. En este caso se le considera como el solicitante de la ayuda.

| Datos personales                             |                             | Pasos a seguir             |
|----------------------------------------------|-----------------------------|----------------------------|
| Indique si presenta la solicitud en nombre p | propio o en representación: | 1 - Cumplimentar solicitud |
| En nombre propio                             | O En representación de      | 2 - Datos personales       |
| (*) Datos obligatorios                       |                             | 3 - Adjuntar documentación |
| - Solicitud presentada por:                  |                             | 4 - Datos Específicos      |
| D.N.I./N.I.F/C.I.F. (*):                     | T LUUV I JUV                | 5 - Firmar y enviar        |
| Nombre (*):                                  |                             | 6 - Comprobante            |
| Primer apellido (*):                         | 00000                       |                            |
| Segundo apellido:                            |                             |                            |
| Correo electrónico:                          |                             |                            |
| Teléfono (*):                                | 948555555                   |                            |
| Calle (*):                                   | callea                      |                            |
| Número:                                      | 15                          |                            |
| Escalera/Piso:                               | 1234567891                  |                            |
| Provincia (*):                               | NAVARRA                     |                            |
| Localidad (*):                               | ABAIGAR                     |                            |
| Código postal (*):                           | 31200                       |                            |

En el caso de tratarse de una solicitud tramitada por una Entidad Colaboradora, se carga la información del operador, y debe marcar "En representación de".

El operador debe asegurarse de indicar en los datos de correo electrónico, Teléfono y Dirección los correspondientes a la Entidad Colaboradora. NUNCA dejar los suyos particulares.

En este caso, deberá indicar los datos del solicitante, tal como los introdujo al rellenar el borrador:

| Solicitante. 1111111 | 4K - NOM 1111 | 1114K APE1 11111114K APE2 1111 <sup>-</sup> | 1114K                |          | ^       |
|----------------------|---------------|---------------------------------------------|----------------------|----------|---------|
| NIF *                |               |                                             |                      |          |         |
| 11111114K            |               |                                             |                      |          |         |
| Apellido 1 *         |               | Apellido 2 *                                | Nombre *             | Género * |         |
| APE1 11111114K       |               | APE2 11111114K                              | NOM 11111114K        | Hombre   | × •     |
| Fecha nacimiento *   | Teléfono *    | Otro teléfono                               | Correo electrónico * |          |         |
|                      |               |                                             |                      | Página   | 22   34 |

Dirección comunicación \*

En representación de:

CALLE SANTA TECLA, 12, 31200, ESTELLA<>LIZARRA, NAVARRA

#### Debería introducirlo como:

| Tipo identificador (*): | DNI 🗸             |
|-------------------------|-------------------|
| Identificador (*):      | 11111114K         |
| Nombre (*):             | NOM 11111114K     |
| Primer apellido (*):    | APE1 11111114K    |
| Segundo apellido:       | APE2 11111114K    |
| Correo electrónico:     | mail@mail.com     |
| Teléfono (*):           | 948555555         |
| Calle (*):              | CALLE SANTA TECLA |
| Número:                 | 12                |
| Escalera/Piso:          |                   |
| Pais (*):               | España 🗸          |
| Provincia:              | NAVARRA           |
| Localidad (*):          | ESTELLA-LIZARRA 🗸 |
| Código postal (*):      | 31200             |

Pulsar "Siguiente".

En el paso 3, se le muestra la información cumplimentada en la solicitud:

<u>Se verifica que exista un borrador pendiente de presentar</u>, en el que conste sólo el solicitante.

Si está presentando la instancia una Entidad Colaboradora, se verifica que la Entidad Colaborada, a la que pertenece el operador, tenga algún borrador pendiente de presentar para la persona representada.

Si no existe ningún borrador pendiente de registrar, se muestra el siguiente mensaje: Creación de empresas para actividades no agrarias en zonas rurales

|                               | Pasos a soquir             |
|-------------------------------|----------------------------|
| No existen datos que mostrar. | Fasos a segui              |
|                               | 1 - Cumplimentar solicitud |

Si existe alguno, se muestra la lista de borradores pendientes de presentar y debe seleccionarse. Si sólo hay uno, se selecciona automáticamente.

#### Creación de empresas para actividades no agrarias en zonas rurales

|                    |                     | Pasos a seguir           |
|--------------------|---------------------|--------------------------|
| Número de borrador | Fecha de alta       | 1 Cumplimenter colicitud |
| 2023-1181558330578 | 08/11/2023 15:58:33 | 2 - Datos personales     |

Al seleccionarse, se muestra estructurada toda la información introducida al redactar el borrador.

| Datos borrador                                                                                                    |
|----------------------------------------------------------------------------------------------------|
| El porcentaje de la previsión de ingresos de la nueva actividad respecto al total no cumple el límite establecido por el tipo de actividad |
| Datos de la persona solicitante                                                                                                    |
| Explotación                                                                                                    |
| Actividad                                                                                                    |
| Declaración de otras ayudas                                                                                                    |
| Criterios de priorización                                                                                                    |
| Indicadores                                                                                                    |

Siempre se muestran los avisos de advertencias de posibles incumplimientos. Se puede ir revisando los diferentes bloques, y si <u>se detecta alguna anomalía en</u> <u>algún dato</u>, siempre puede cerrar la aplicación y volver a acceder a la aplicación de gestión de solicitudes, en la ruta indicada en el apartado 2 de este documento.

Si la información del borrador es correcta, para poder presentar la solicitud <u>deben</u> <u>completarse los bloques de "Declaro" y aportar la "Documentación"</u> <u>necesaria</u>. No olvidar de <u>leer el apartado de "Compromisos y obligaciones"</u> donde consta los compromisos que se adquieren con la solicitud.

| Datos consigna             |                    |
|----------------------------|--------------------|
| Autorizaciones             |                    |
| Declaro                    |                    |
| Documentación              |                    |
| Compromisos y obligaciones |                    |
|                            | Anterior Siguiente |

En el apartado **Declaro**, todas las condiciones que cumple. Si alguna "NO" cumple, si no es posible subsanarse, podrían considerarse motivo de desestimación de la solicitud.

| Declaro                                                                                                    |       |    |
|----------------------------------------------------------------------------------------------------|-------|----|
| () No cumple alguno de los requisitos para poder beneficiarse de la                                                                                                    | ayuda |    |
| Es mayor de edad                                                                                                    | SÍ    | ~  |
| Es persona agricultora profesional que figura en el Registro de<br>Explotaciones Agrarias de Navarra como titular de una<br>explotación o como socia de una microempresa/pequeña<br>empresa titular de una explotación, o es familiar en primer grado<br>de la misma           | NO    | *  |
| Es persona joven agricultora con concesión de ayuda a la<br>primera instalación y/o tiene 40 años o menos y figura en el<br>Registro de Explotaciones Agrarias de Navarra con la condición<br>de Agricultor/a a Título Principal, o es familiar en primer grado de<br>la misma | NO    | ~  |
| No ha sido norsona honoficiaria do ostas avudas on antorioros                                                                                                    | cí    | 24 |

**OJO!!!** tener en cuenta que las opciones "*Es persona agricultora profesional..."* y "*Es persona joven agricultor..."* no se considera incumplimiento si al menos una es "Sí".

En el apartado de Documentación, se ha estructurado la documentación que puede presentarse. **Debe señalar el bloque en el que desea adjuntar documentos.** 

Según la información de la solicitud, se identifica una serie de documentos que deben ser presentados, caso contrario supondrán la inadmisión de la solicitud. **<u>Recuerde</u> <u>adjuntarlos antes de avanzar al paso siguiente.</u>** 

Es imprescindible adjuntar la documentación que se indica en el cuadro amarillo para poder finalizar el trámite.

| Documentación                                                                                                    |
|----------------------------------------------------------------------------------------------------|
| <ul> <li>Si no presenta la siguiente documentación, podrá suponer la inadmisión de la solicitud de ayuda.</li> <li>NIF</li> <li>Libro de familia</li> <li>Autorización de la persona titular o personas socias de la explotación agraria</li> <li>Declaración PYME de la explotación agraria</li> <li>Plan empresarial - Memoria descriptiva</li> <li>Informe de vida laboral</li> <li>Certificado de discapacidad</li> <li>Título escaneado por las dos caras o certificado de título</li> <li>Certificado del SNE o tarjeta de desempleo</li> <li>Certificado de pertenencia o documento de compromiso a darse de alta en asociación específica del sector de actividad a realizar</li> </ul> |
| NIF     Libro de familia                                                                                                    |

Pulsa en el botón "Elegir documentos", y una vez seleccionados los documentos deseados, pulse el botón "Adjuntar".

| NIF             |            |          |
|-----------------|------------|----------|
| Elegir archivos | 2 archivos | Adjuntar |

Tras lo cual, se muestra en pantalla la relación de documentos adjuntados. Si necesita adjuntar más, puede repetir la acción anterior tantas veces como desee.

NIF

| Elegir archivos No se ha seleccionado ningún archivo | Adjuntar |
|------------------------------------------------------|----------|
| factura1.pdf<br>factura2.pdf                         | •        |
| factura3.pdf                                         | -        |
| Eliminar selección                                   |          |

Para eliminar documentos, puede seleccionar del listado y pulsar "Eliminar selección".

Si tiene la información completa, puede avanzar a presentar la solicitud pulsando el botón "Siguiente. Si se detecta que falta algún dato obligatorio por completar, se le informará y no deja avanzar.

Si todo está completo, avanza al último **paso para Firmar y Enviar** su solicitud. Hasta no realizar este paso NO SE HABRÁ PRESENTADO la solicitud.

Por seguridad, una vez llega al último paso, el borrador pasa al estado "En Tramitación" y no se puede modificar la información desde la aplicación.

Se muestra un resumen con toda la información que se va a presentar en la solicitud. Si detecta que algún dato es incorrecto, deberá acceder a la aplicación de gestión de solicitudes y reactivar el borrador.

| Firmar y enviar                                                                                                    | Pasos a seguir            |
|----------------------------------------------------------------------------------------------------|---------------------------|
| - Presentado por                                                                                                    | 1. Cumplimentar solicitud |
| Identificador: 99999999R                                                                                                 | 2. Datos personales       |
| Nombre: PRUEBAS<br>Primer apellido: EIDAS                                                                                | 3. Datos Específicos      |
| Segundo apellido: CERTIFICADO                                                                                            | A Firmar v opviar         |
| Correo electronico: aaaaaaaa@aaaaaaa.com                                                                                 | 4. Filmar y envia         |
| - En representación de                                                                                                   | 5. Comprobante            |
| Tipo identificador: DNI<br>Identificador: 11111114K                                                                      |                           |
| Nombre/Razón social: NOM 1111114K                                                                                        |                           |
| Primer apellido: APE1 1111114K<br>Segundo apellido: APE2 1111114K                                                        |                           |
| Correo electrónico: mail@mail.com                                                                                        |                           |
| Solicitud de respuesta telemática: No se ha solicitado respuesta telemática.                                             |                           |
| Datos de la solicitud                                                                                                    |                           |
| Destino: DEPARTAMENTO DE DESARROLLO RURAL Y MEDIO AMBIENTE/SECCION DE<br>DIVERSIFICACION RURAL                           |                           |
| Resumen de la solicitud: Creación de empresas para actividades no agrarias en zonas rurales                              |                           |
| Datos específicos:                                                                                                    |                           |
|                                                                                                    |                           |
| Creación de empresas para actividades no agrarias en zonas rurales                                                       |                           |
| Convocatoria 2024                                                                                                    |                           |
| Resolución 271E/2023, de 31 de octubre                                                                                   |                           |
| Numero borrador 2023-1181558330578                                                                                       |                           |
|                                                                                                    |                           |
| Advertencias                                                                                                    |                           |
| El porcentaje de la previsión de ingresos de la nueva actividad respecto al total no cumple el límite establecido por el |                           |

En esta pantalla constan tanto **las advertencias de posibles incumplimientos** por los que podría desestimarse la solicitud, como toda **la información del borrador** junto a **la documentación aportada** en la solicitud y **los COMPROMISOS Y OBLIGACIONES**.

Una vez se ha **comprobado que el contenido** del documento Solicitud que se va a "Firmar" **es correcto**, acceder al final del formulario y pulsa "Firmar y enviar".

| Acepto la<br>Condici | a presentación de es<br>o <mark>nes de veracidad</mark>                                                      | sta solicitud de acu                                                                                             | ierdo a estas c                                                                        | ondiciones .                                                                    |                                                           |
|----------------------|----------------------------------------------------------------------------------------------------|----------------------------------------------------------------------------------------------------|----------------------------------------------------------------------------------------|---------------------------------------------------------------------------------|-----------------------------------------------------------|
| (i<br>q              | Declaro que toda l<br>Poseo los docume<br>ncluidos los títulos,<br>Me responsabilizo<br>ue pudieran derivars | la información apor<br>entos originales o a<br>certificados y demá<br>o de la veracidad de<br>se de una eventual | tada en la pre<br>utenticados ao<br>is documentos<br>e dicha informa<br>falsedad de la | sente solicitu<br>creditativos d<br>s oficiales).<br>ación y de los<br>a misma. | d es cierta.<br>e dicha información<br>daños y perjuicios |
|                      |                                                                                                    |                                                                                                    |                                                                                        | Anterior                                                                        | Firmar y enviar                                           |

Al pulsar, desaparecen los botones, y si accedes al principio de la página, se está mostrando el mensaje de que se está procesando. Por favor, esperar, no refrescar la página.

| Firmar y enviar                                                                                                    | Pasos a seguir                                                                                  |
|----------------------------------------------------------------------------------------------------|-------------------------------------------------------------------------------------------------|
| Estamos procesando su petición. Espere por favor                                                                     | <ol> <li>Cumplimentar solicitud</li> <li>Datos personales</li> <li>Datos Específicos</li> </ol> |
| Presentado por                                                                                                    | 4. Firmar y enviar                                                                              |
| Nombre: PRUEBAS<br>Primer apellido: EIDAS<br>Segundo apellido: CERTIFICADO<br>Correo electrónico: aaaaaaa@aaaaaa.com | 5. Comprobante                                                                                  |
| En representación de                                                                                                 |                                                                                                 |

Si el proceso de firma ha ido correctamente, se carga la pantalla indicando el Nº de solicitud, y se envía por correo al presentador el "Justificante" de la entrega.

#### Creación de empresas para actividades no agrarias en zonas rurales

| Comprobante                                                                                                    | Pasos a seguir                                                   |
|----------------------------------------------------------------------------------------------------|------------------------------------------------------------------|
| - Presentado por                                                                                                  | 1. Cumplimentar solicitud                                        |
| Identificador: 99999999R                                                                                          | 2. Datos personales                                              |
| Primer apellido: EIDAS                                                                                            | 3. Datos Específicos                                             |
| Segundo apellido: CERTIFICADO<br>Correo electrónico: aaaaaaaa@aaaaaaaa.com                                        | 4. Firmar y enviar                                               |
| - En representación de                                                                                            | 5. Comprobante                                                   |
| Tipo identificador: DNI<br>Identificador: 1111114K<br>Nombre/Razón social: NOM 1111114K                           | Ayuda                                                            |
| Primer apellido: APE1 1111114K<br>Segundo apellido: APE2 1111114K                                                 | Fn esta nágina se muestra el                                     |
| Correo electrónico: mail@mail.com<br>Solicitud de respuesta telemática: No se ha solicitado respuesta telemática. | comprobante de la solicitud<br>realizada.                        |
| Datos de la solicitud                                                                                             | Le recomendamos que<br>imprima el comprobante                    |
| Número de solicitud: 1488<br>Destino: DEPARTAMENTO DE DESARROLLO RURAL Y MEDIO AMBIENTE/SECCION DE                | utilizando el botón "Imprimir"<br>situado al final de la página. |
| DIVERSIFICACION RURAL<br>Fecha de presentación: 12/11/2023                                                        | La información del<br>comprobante le puede ser útil              |
| Fecha de entrada: 12/11/2023                                                                                      | para posteriores<br>comunicaciones con el                        |
| Resumen: Creación de empresas para actividades no agrarias en zonas rurales<br>Datos específicos:                 | Gobierno de Navarra.                                             |
|                                                                                                    |                                                                  |
| Creación de empresas para actividades no agrarias en zonas rurales                                                |                                                                  |

Esto ha registrado la solicitud en el Registro de Entrada de Gobierno de Navarra. Al final de la pantalla, existe un botón "Imprimir" que permite descargar un documento PDF acreditativo de su solicitud.

De igual modo, en cualquier momento, <u>es consultable desde Registro General</u> <u>Electrónico</u>, tanto por el Operador, como por el solicitante de la solicitud.

En la aplicación, la solicitud queda en estado "En Tramitación" hasta que sea recibido por los técnicos de la Sección.

# 6. CONSULTAR SOLICITUDES

#### 6.1 Consulta

Una vez que una solicitud ha sido presentada, se deriva a la Sección para tramitar el expediente correspondiente. La solicitud ya no puede ser modificada.

Mientras no se cree el expediente, la solicitud está registrada, en estado "En Tramitación". Una vez se pone a disposición de la sección, se genera un número de expediente único y pasa a estar en estado "Gestión".

Esta pantalla permite localizar las solicitudes registradas y consultar la información que se presentó en borrador. A partir de ahora, toda referencia relativa a la solicitud debe realizarse mediante el número de Expediente asociado.

| 🕋 🖙 Borradores 👻    | Solicitudes 🔻             |  |
|---------------------|---------------------------|--|
| Selecciona una opci | ■ Consulta de solicitudes |  |

Se muestra la siguiente pantalla, que incluye los diferentes filtros para consultar las solicitudes que se han ido presentando para las diferentes convocatorias.

| FILTROS D     | E BÚSQUEDA                                                         |                      |                                                |                                              |                          |             | ^                                                                                                    |
|---------------|--------------------------------------------------------------------|----------------------|------------------------------------------------|----------------------------------------------|--------------------------|-------------|----------------------------------------------------------------------------------------------------|
| Nombre ayu    | da                                                                 |                      |                                                |                                              | Ejercicio                | Estado      |                                                                                                    |
| Creación d    | Creación de empresas para actividades no agrarias en zonas rurales |                      |                                                |                                              |                          | -           | •                                                                                                    |
| NIF Solicitan | nte                                                                | Nombre / Razó        | n social                                       | Nombre Pres                                  | sentador                 |             |                                                                                                    |
|               |                                                                    |                      |                                                |                                              |                          |             |                                                                                                    |
| N.º expedien  | nte                                                                | Fecha desde so       | Fecha hasta solicitud                          | Existe solicitud de pago                     |                          |             |                                                                                                    |
|               |                                                                    |                      |                                                | •                                            |                          |             |                                                                                                    |
|               |                                                                    |                      |                                                |                                              | 4                        | Sin filtros | <b>Q</b> Buscar                                                                                                    |
|               |                                                                    |                      |                                                |                                              |                          |             |                                                                                                    |
|               |                                                                    |                      |                                                |                                              |                          |             |                                                                                                    |
| RESULT        | TADOS                                                              |                      |                                                |                                              |                          |             |                                                                                                    |
|               | 1 resultado 😰 Exportar                                             |                      |                                                |                                              |                          | Exportar    |                                                                                                    |
| Tipo<br>ayuda | N.º expediente                                                     | NIF<br>Solicitante 🖨 | Nombre / Razón social \$                       | Nombre Presentador 🖨                         | Fecha solicitud          | Estado 🗢    | Acciones                                                                                                    |
| M6962         | 0011-0533-<br>2024-000001                                          | <u>11111114K</u>     | NOM 11111114K APE1 11111114K<br>APE2 11111114K | NOM999999999R APE199999999F<br>APE299999999R | R 12/11/2023<br>00:00:00 | Gestión     | <ul> <li>Image: Image: Image:</li></ul> |

Se identifican 8 estados para la fase de Captura de una Solicitud:

- **Gestión**: la unidad tiene la solicitud y está analizando la información.
- **Pendiente de cancelar**: se ha solicitado renuncia a la solicitud.
- **Cancelado**: se ha renunciado a la solicitud antes de resolver.
- **Concedido:** se ha resuelto la convocatoria y la solicitud ha sido concedida.
- **Desestimado:** se ha resuelto la convocatoria y la solicitud ha sido desestimada, bien por incumplimientos o por insuficiencia presupuestaria.
- **Pendiente de anular**: se ha solicitado renuncia a la solicitud concedida.
- **Anulado:** se ha renunciado a una solicitud concedida.
- **Archivado:** solicitud pagada que ha terminado el cumplimiento de compromisos.

Sólo se listan solicitudes en los que el solicitante es el usuario de la aplicación, o caso de tratarse de un operador, aquellas solicitudes asociadas a su Entidad Colaboradora.

Se puede filtrar por varios criterios a la vez. Por defecto, sólo se muestran solicitudes en estado "Gestión".

Para acceder al detalle de la solicitud, basta con pulsar en el Número de Expediente, NIF o nombre del solicitante. La información NO se puede editar.

| CREACIÓN DE EMPRES    | CREACIÓN DE EMPRESAS PARA ACTIVIDADES NO AGRARIAS EN ZONAS RURALES |                         |  |
|-----------------------|--------------------------------------------------------------------|-------------------------|--|
| N.º expediente        | NIF                                                                | Nombre / Razón social   |  |
| 0011-0533-2024-000001 | 11111114K                                                          | NOM 11111114K APE1 1111 |  |
| 'olver 🗠 Captura      | Concumentación                                                     |                         |  |

Se muestra la información estructurada en diferentes bloques de datos:

- Captura: se muestra en modo lectura la información correspondiente a la Solicitud inicial presentada por el solicitante u operador de la Entidad Colaboradora autorizado. La información NO se puede editar.
- **Documentación**: permite descargarse la documentación disponible del expediente.
  - Permite consultar la documentación que la Sección pone a disposición del beneficiario durante la vida del expediente.
  - Permite consultar las resoluciones de concesión, así como las resoluciones de pago.
  - Listado de las diferentes instancias de Registro General de Entrada relacionadas con el expediente. Permite descargar la documentación que se presentó.

Esta misma información se puede consultar en: <u>https://administracionelectronica.navarra.es/RGE2/Default.aspx</u> accediendo con el certificado digital, si se trata del presentador o el representado.

Permite a cualquier operador de la Entidad Colaboradora consultar la documentación presentada en el expediente.

#### 6.2 Renuncia a una solicitud

Una vez presentada una solicitud, se puede solicitar una renuncia por 2 motivos:

- si se desean realizar modificaciones en los datos suministrados, el usuario siempre puede renunciar a la solicitud y presentar un nuevo borrador.

Recordar, **SÓLO SE PUEDE CREAR UN BORRADOR** mientras esté abierto el plazo de presentación de solicitudes.

- Renuncia a una solicitud al considerar que no es posible llevar a cabo el plan previsto/concedido.

Sólo se puede tramitar la renuncia sobre solicitudes que se encuentren en estado "Gestión" o "Concedido". Para poder tramitar una renuncia, seleccionar la opción "Cancelar solicitudes":

| 🕋 🔤 Borradores 👻    | Solicitudes 👻            |                                       |
|---------------------|--------------------------|---------------------------------------|
| Gestión solicitudes |                          |                                       |
|                     | The Cancelar solicitudes |                                       |
| FILTROS DE BÚSQUEDA | -                        | ► ► ► ► ► ► ► ► ► ► ► ► ► ► ► ► ► ► ► |

Identificarse en el formulario de Registro General Electrónico como el solicitante, o bien como operador de la entidad colaboradora que gestiona la solicitud:

<u>oona</u>

| Datos personales                                                                                                    |                                                                                                    | Pasos a seguir                                           |
|----------------------------------------------------------------------------------------------------|----------------------------------------------------------------------------------------------------|----------------------------------------------------------|
| ndique si presenta la solicitud en nombre p                                                                                                    | propio o en representación: (*) Datos obligatorios.                                                                                                    | 1 - Cumplimentar solicitud                               |
| O En nombre propio                                                                                                    | En representación de                                                                                                    | 2 - Datos personales                                     |
| Marque si desea recibir respuesta<br><u>Electrónica Habilitada</u> y estar susci<br>Recuerde que hay personas y<br>telemáticamente, aunque no marquer | a telemática. Es necesario disponer de D<br>rito a los <u>procedimientos de Gobierno de N</u><br>entidades obligadas a recibir las notific<br>n esta opción. | irección<br>lavarra.<br>aciones<br>4 - Datos Específicos |
| Solicitud presentada por:                                                                                                    |                                                                                                    | 5 - Firmar y enviar                                      |
| DNI/NIE/NIF/eIDAS (*):                                                                                                    |                                                                                                    | 6 - Comprobante                                          |
| Nombre (*):                                                                                                    |                                                                                                    |                                                          |
| Primer apellido (*):                                                                                                    |                                                                                                    |                                                          |
| Segundo apellido:                                                                                                    |                                                                                                    |                                                          |
| Correo electrónico:                                                                                                    | mail@mail.com                                                                                                    |                                                          |
| Teléfono (*):                                                                                                    | 948555555                                                                                                    |                                                          |
| Calle (*):                                                                                                    | dasda                                                                                                    |                                                          |
| Número:                                                                                                    | 12                                                                                                    |                                                          |
| Escalera/Piso:                                                                                                    | aaaaaaaaaaaaaa                                                                                                    |                                                          |
| Pais (*):                                                                                                    | España 🗸                                                                                                    | •                                                        |
| Provincia:                                                                                                    | NAVARRA                                                                                                    | •                                                        |
| Localidad (*):                                                                                                    | ESTELLA-LIZARRA V                                                                                                    | •                                                        |
| Código postal (*):                                                                                                    | 31200                                                                                                    |                                                          |
| En representación de:                                                                                                    |                                                                                                    |                                                          |
| DNI/NIE/NIF/eIDAS (*):                                                                                                    |                                                                                                    |                                                          |
| Nombre (*):                                                                                                    | NOM54158                                                                                                    |                                                          |

Si es un operador, recuerde introducir sus datos de contacto en la empresa.

En el paso siguiente, se puede aportar documentación si procede.

En el paso 4 debe seleccionar la solicitud que se desea **RENUNCIAR**. Si sólo existe una solicitud, se selecciona automáticamente:

| Detalle renuncia de solicitud                                                                                                    |                    | Pasos a seguir                                                                                                    |
|----------------------------------------------------------------------------------------------------|--------------------|----------------------------------------------------------------------------------------------------|
| Números de expedientes           Image: 0011-3159-2019-000004           Número de expediente seleccionado (*)           Image: 0011-3159-2019-000004           Motivación de la renuncia (*)           Image: 0011-3159-2019-000004 |                    | <ol> <li>Cumplimentar solicitud</li> <li>Datos personales</li> <li>Adjuntar documentación</li> <li>Datos Específicos</li> <li>Firmar y enviar</li> <li>Comprobante</li> </ol> |
|                                                                                                    | Anterior Siguiente |                                                                                                    |

Si no existen solicitudes que puedan ser canceladas se informa de la situación:

| navarra.es                                                                                                    | Castellano   <u>Euskara</u>  <br>buscador introduzca palabra/sbuscar |
|----------------------------------------------------------------------------------------------------|----------------------------------------------------------------------|
| NAVARRA         SERVICIOS         TEMAS         GOBIERNO         ACTUALIDAD           Ayudas y Becas         Portal de contratación de Navarra         Empleo Público | Servicios                                                            |
| Solicitud de renuncia                                                                                                    |                                                                      |
| No se han encontrado datos para este solicitante.                                                                                                    |                                                                      |
| Detalle renuncia de solicitud                                                                                                    | Pasos a seguir<br>1 - Cumplimentar solicitud                         |

Si pulsa siguiente se muestra el resguardo con la información de la solicitud de renuncia a presentar:

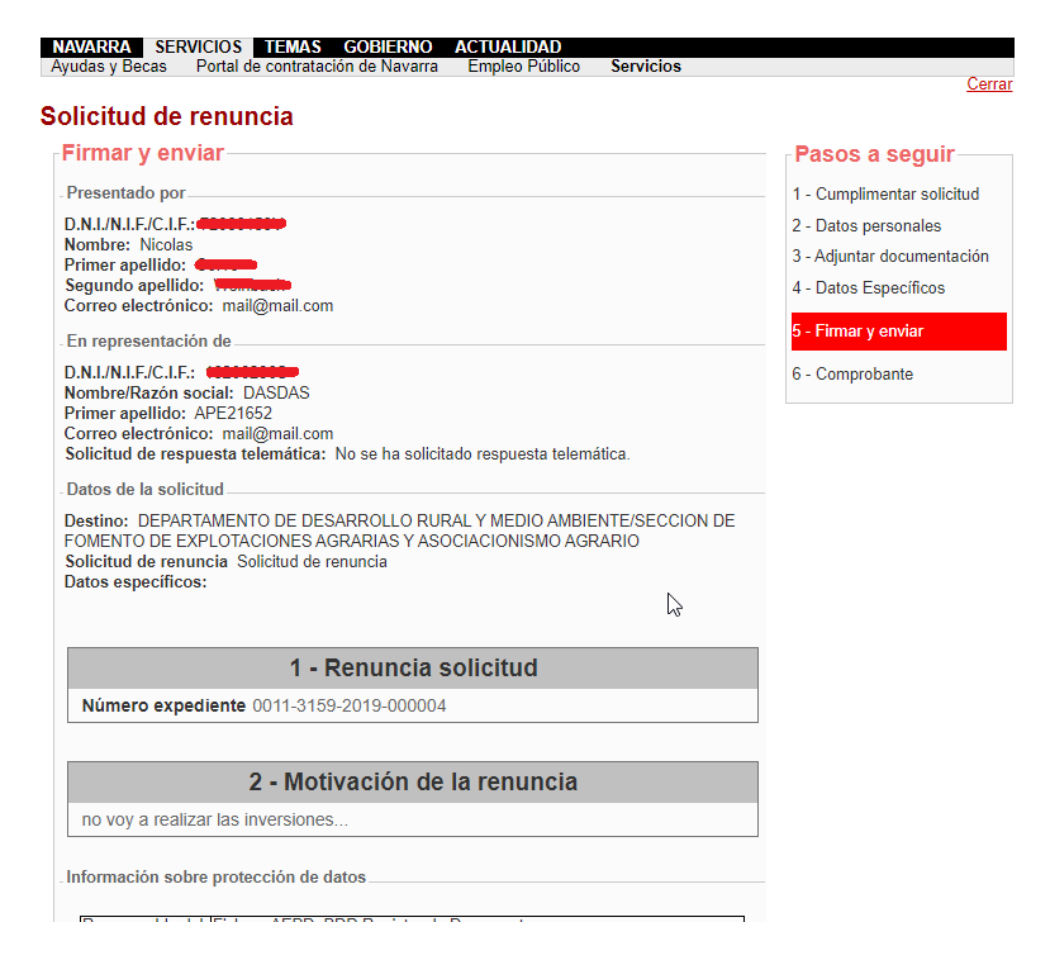

Para registrarla debe aceptar y pulsar al final del formulario la opción de "Firmar y Enviar":

| He leid<br>condic | do y acepto la<br><mark>ciones)</mark> | s condiciones o | de veracidad d | le los docum | entos. (Ve | r               |  |
|-------------------|----------------------------------------|-----------------|----------------|--------------|------------|-----------------|--|
|                   |                                        |                 |                | [            | Anterior   | Firmar y enviar |  |

En la parte superior de la pantalla se muestra:

#### Solicitud de renuncia

| Firmar y enviar                                  | Pasos a seguir                                                                                       |
|--------------------------------------------------|----------------------------------------------------------------------------------------------------|
| Estamos procesando su petición. Espere por favor | <ol> <li>Cumplimentar solicitud</li> <li>Datos personales</li> <li>Adjuntar documentación</li> </ol> |
| Presentado por<br>D.N.I./N.I.F./C.I.F.:          | 4 - Datos Específicos<br><mark>5 - Firmar y enviar</mark>                                            |
| Primer apellido:                                 | 6 - Comprobante                                                                                      |
| - En representación de                           |                                                                                                    |

Y si se ha firmado, se muestra el nº de entrada en el Registro de Gobierno y es posible imprimirse justificante de la entrega:

## Solicitud de renuncia

| Comprobante                                                                                                    |  |  |  |
|----------------------------------------------------------------------------------------------------|--|--|--|
| - Presentado por                                                                                                    |  |  |  |
| D.N.I./N.I.F./C.I.F.: 72686158V<br>Nombre: Nicolas<br>Primer apellido: Corvo<br>Segundo apellido: Weinbach<br>Correo electrónico: mail@mail.com                                                                                                    |  |  |  |
| - En representación de                                                                                                    |  |  |  |
| D.N.I./N.I.F./C.I.F.: 18206286S<br>Nombre/Razón social: DASDAS<br>Primer apellido: APE21652<br>Correo electrónico: mail@mail.com<br>Solicitud de respuesta telemática: No se ha solicitado respuesta telemática.                                                |  |  |  |
| - Datos de la solicitud                                                                                                    |  |  |  |
| Destino: DEPARTAMENT DE DESARROLLO RURAL Y MEDIO AMBIENTE/SECCION DE<br>FOMENTO DE EXPLOTACIONES AGRARIAS Y ASOCIACIONISMO AGRARIO<br>Fecha de presentación: 13/05/2021<br>Fecha de entrada: 13/05/2021<br>Resumen: Solicitud de renuncia<br>Datos específicos: |  |  |  |
| 1 - Renuncia solicitud                                                                                                    |  |  |  |
| Número expediente 0011-3159-2019-000004                                                                                                    |  |  |  |
|                                                                                                    |  |  |  |
| 2 - Motivación de la renuncia                                                                                                    |  |  |  |
| no voy a realizar las inversiones                                                                                                    |  |  |  |
| Documentos aportados                                                                                                    |  |  |  |
| No se han aportado documentos.                                                                                                    |  |  |  |
| Imprimir Inicio                                                                                                    |  |  |  |

Si la renuncia se presenta sobre una solicitud correspondiente a una convocatoria pendiente de resolver la concesión, se encuentra en estado "Gestión". Una vez se ha

Página 33 | 34

Сена

presentado la renuncia, cambiará al estado "Pendiente de Cancelar". Desde este momento ya puede "Crear nuevo borrador".

Si ya se había resuelto la concesión de la convocatoria, la solicitud cambia del estado "Concedido" a "Pendiente de Anular".

Cuando la sección tramite correctamente la renuncia, la solicitud aparecerá en el estado correspondiente "Cancelado" o "Anulado".